### Module 13

# **Payment History Files**

In this module you will learn:

- The types of payment files available
- The data contained in the payment files
- How to generate Payment Extract files
- How to verify a successful extract

Supporting Documents/Files:

- CIRS Data Element Dictionary
- Payment Data File
- Payment History Extract File
- Pay History Summary File

## Payment History Files Overview

The Pay Data, Payment History Extract and the Pay Data Summary files each contain payment information on your employees. However, the files vary in the time frame, data elements and records they contain. Refer to the chart below for a summary of the file differences.

| Item                      | Pay Data (PH)                                                                                                    | Payment History<br>Extract (PY)                                                                                                    | Pay Data<br>Summary<br>(PHS)                                                                                                    |  |
|---------------------------|----------------------------------------------------------------------------------------------------|----------------------------------------------------------------------------------------------------|----------------------------------------------------------------------------------------------------|--|
| Timeframe                 | Data by fiscal year<br>from 01/84<br>forward -or- the<br>prior business<br>month                                                                     | Data for the last 36<br>business months -<br>and/or- the current<br>business month                                                                                                  | Data for the<br>current and 5<br>prior fiscal years<br>through the prior<br>business month                                                                |  |
| Records                   | All payments<br>issued to your<br>faculty, staff and<br>students, including<br>those issued by<br>other campuses                                     | Payments issued to<br>your faculty, staff<br>and students by<br>your campus                                                                                                    | Payments issued<br>to your faculty,<br>staff and<br>students by your<br>campus                                                                            |  |
| Data                      | Payments and<br>Deductions                                                                                                    | Payments and<br>Deductions                                                                                                    | Selected fields<br>for Payments<br>only                                                                                                    |  |
| Common<br>Use             | Reporting on<br>payments and<br>deductions for the<br>entire fiscal year<br>or prior business<br>month                                               | Reporting on<br>payments and<br>deductions issued<br>in the current<br>business month                                                                                               | Reporting on<br>payments for<br>multiple fiscal or<br>calendar years                                                                                      |  |
| Update<br>Schedule        | The PH file is<br>refreshed at the<br>close of the<br>calendar month<br>and is available on<br>the first working<br>day of the new<br>calendar month | The source file for<br>the PY extract<br>function is updated<br>after every payroll<br>cycle. Refer to the<br>DED for the dates<br>the current<br>business month file<br>is emptied | The PHS file is<br>refreshed at the<br>close of the<br>calendar month<br>and is available<br>on the second<br>working day of<br>the new calendar<br>month |  |
| Additional<br>Information | Prior FY data is<br>only available<br>through Batch<br><b>Check for</b><br>summarized<br>records                                                     | The PY file must<br>be created with<br>specified<br>parameters before<br>using                                                                                                    | Only available in<br>Batch<br>Check for<br>summarized<br>records                                                                                          |  |

## PH File Practice

1. Write a report reflecting total overtime wages (Payment Type: 1) paid at your campus for the previous fiscal year. Sort the data by pay period and agency. Provide a subtotal for each pay period.

2. Identify employees who had a deferred compensation deduction (Deduction Type: TD) for the prior pay period. Display the employee names in alphabetical order by agency and reporting unit.

# Payment History Extract Process

Information from the online payment history file (HIST) is available from the last daily payroll cycle to the prior 36 months of payments.

The CIRS Payment History Extract process allows you to extract data from HIST and build a Payment History Extract (PY) file by specifying the following parameters:

- SSN Option
- Date Type/Range
- File Source
- Output File

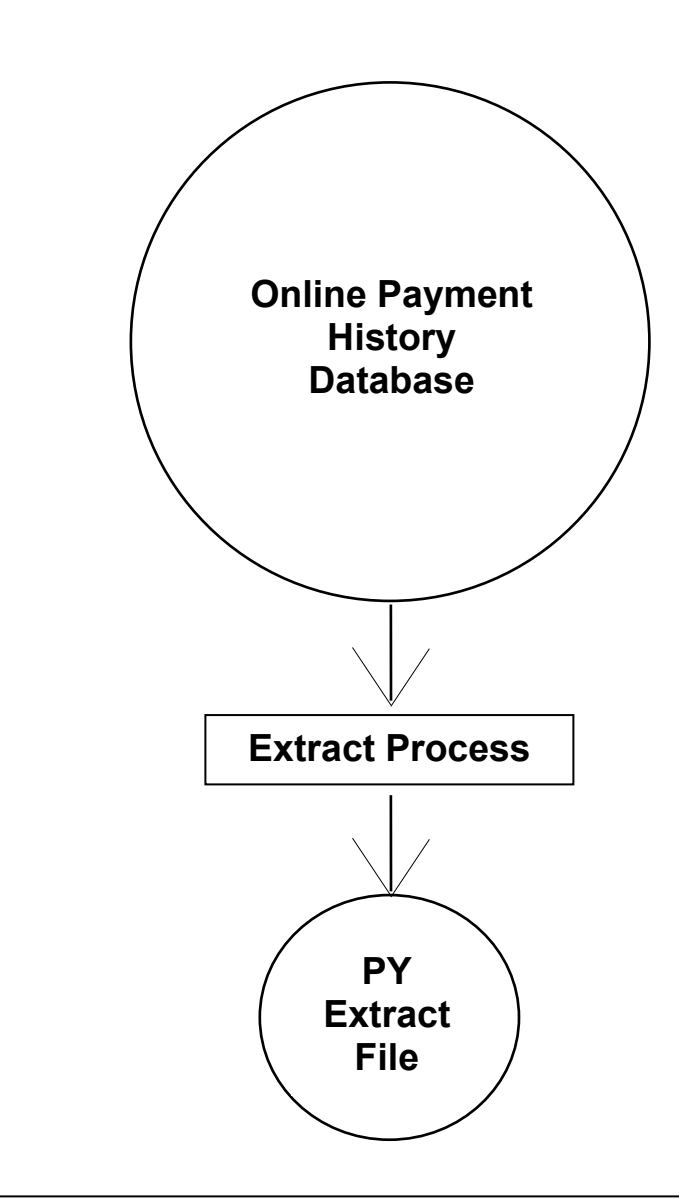

#### To create a PY file for ad hoc reporting:

1. From the main menu, press the F12 key.

F1=StatusF2=NewF3=ExitF4=LocateF5=SortF6=SwapF3bF7=UpF8=DownF9=SearchF10=ResultsF11=HoldFileF12=Extract

2. Select option 2 at the extract data menu and press enter.

|               |    | Extract Data                         | - |
|---------------|----|--------------------------------------|---|
|               |    |                                      |   |
| (  SELECT  2) | 1. | EH - EMPLOYMENT HISTORY EXTRACT FILE |   |
|               | 2. | PY - EMPLOYMENT HISTORY EXTRACT FILE |   |
|               | 3. | EMPLOYMENT VERIFICATION REPORT       |   |
|               |    |                                      | 1 |

3. Make an entry in each section of the Payment History Extract Process screen before pressing enter.

| Status Download                                                                                                    |  |  |  |  |
|----------------------------------------------------------------------------------------------------|--|--|--|--|
| PAYMENT HISTORY EXTRACT PROCESS                                                                                                    |  |  |  |  |
| SELECT SSN OPTION: 1 1. ALL SSN'S<br>2. SSN'S IN FOCEXEC (PAYMENT)<br>3. SSN'S IN PERMSML                                                                                               |  |  |  |  |
| SELECT DATE TYPE:       1       1. CYCLE FROM 010702 TO 010715 YYMMD         AND       2. PAY PERIOD FROM TO YYMMD         ENTER DATE RANGE:       1. CYCLE FROM 010702 TO 010715 YYMMD |  |  |  |  |
| SELECT FILE SOURCE 1 1. CURRENT BUSINESS MONTH<br>2. CURRENT & PRIOR 36 BUSINESS MONTHS                                                                                                 |  |  |  |  |
| SELECT OUTPUT FILE: 1 1. PY<br>2. SCO PRODUCTION (NON-CENTURY COMP)<br>3. PC EDIT<br>4. DECENT. FORMAT                                                                                  |  |  |  |  |
| PRESS ENTER TO SUBMIT OR F3 TO EXIT                                                                                                    |  |  |  |  |

#### To create a PY file for ad hoc reporting - con't

4. Confirm the selections and press enter to confirm and submit job.

```
Status

CURRENT SELECTIONS |

SSN OPTION: ALL SSN |

DATE TYPE: CYCLES |

FROM 2001/07/02 TO 2001/07/15 |

FILE TYPE: CURRENT MONTH |

OUTPUT FILE: PY |

ENTER TO SUBMIT PF3 TO CANCEL |
```

5. When you receive a message indicating the job was submitted, make a note of the job number and press enter to clear the message.

JOB CTPUXAB (JOB12345) SUBMITTED

6. Check STATUS to confirm a successful completion before using the file.

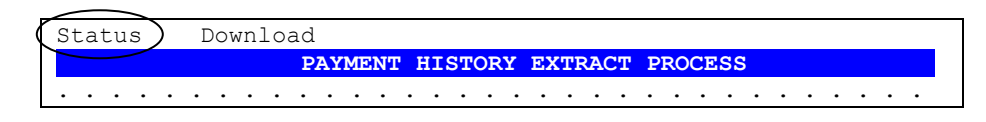

## **Extract Verification**

After creating your extract file, you should test the file for employees with data overflow. Data overflow occurs when the volume of history extracted for an individual employee exceeds the maximum record length allowed (31748 bytes). Typically, this occurs when you are extracting history for a large range of dates.

Employees with data overflow will have a value of X for the field: PY:OVERFLOW. To test the PY file, execute the following commands:

```
EX PY
TABLE FILE PY
PRINT PY:SSA PY:WNAME PY:OVERFLOW
IF PY:OVERFLOW EQ X
END
```

If you identify an employee with data overflow, generate another PY file for that social security number with a smaller range of pay periods.

### **PY File Practice**

- 1. Extract 36 months of payment history data for yourself and use a common library report request to generate a payment history summary report.
  - Make the selections below at the Payment History Extract screen and press enter.

| SSN Option -        | SSN'S IN LIBRARY MEMBER (PAYMENT) |
|---------------------|-----------------------------------|
| Date Type & Range - | RANGE OF PAY PERIODS              |
| File Type -         | CURRENT & PRIOR 36 MONTHS         |
| Output Format -     | РҮ                                |

• Enter your social security number in your library member named PAYMENT and press F3 to save/exit. You will receive a message indicating the extract job was submitted.

• Check STATUS to confirm the extract completed successfully. Be sure to note if the status message indicates data overflow.

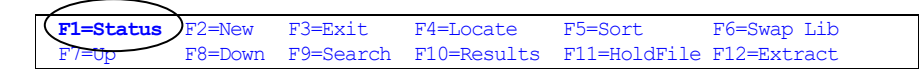

• Navigate to the common library (F6). Locate and execute the report request named PAYSUMRY. Alternately, you can execute HISTSCRN.

| 2. | Identify payments issued to students in the current business month for |
|----|------------------------------------------------------------------------|
|    | the prior pay period. List the students in alphabetical order and      |
|    | display the data per the report sample below.                          |

### **Report Generated:**

|                                           | S                             | TUDENT        | PAYCHECKS            |                            |                               |
|-------------------------------------------|-------------------------------|---------------|----------------------|----------------------------|-------------------------------|
| SOC SEC                                   | STUDENT                       | NAME          | PAY<br>PRD<br>DATE   | AGY/<br>UNIT               | WARRANT                       |
| 333-00-0000<br>111-00-0000<br>222-00-0000 | ABBOTT,<br>BOOKER,<br>DAWSON, | R<br>BA<br>ZK | 9902<br>9902<br>9902 | 200109<br>200110<br>200114 | 0126988<br>0125400<br>0125410 |
| REPORT RUN O                              | N:                            |               |                      |                            |                               |
|                                           |                               |               |                      |                            |                               |
| Extraat Draaas                            | Solartion                     | <b>.</b> .    |                      |                            |                               |
| Extract Process                           | Selection                     | <u>s.</u>     |                      |                            |                               |
| SSN INPUT C                               | PTION -                       |               |                      |                            |                               |
| DATE SELE                                 | CTION -                       |               |                      |                            |                               |
| FILE SO                                   | OURCE -                       |               |                      |                            |                               |
| OUTPUT FO                                 | ORMAT -                       |               |                      |                            |                               |
|                                           |                               |               |                      |                            |                               |
|                                           |                               |               |                      |                            |                               |
|                                           |                               |               |                      |                            |                               |
|                                           |                               |               |                      |                            |                               |
|                                           |                               |               |                      |                            |                               |
|                                           |                               |               |                      |                            |                               |
|                                           |                               |               |                      |                            |                               |
|                                           |                               |               |                      |                            |                               |
|                                           |                               |               |                      |                            |                               |
|                                           |                               |               |                      |                            |                               |

# What You Have Learned

In this module you have learned:

- The types of payment files available
- The data contained in the payment files
- How to generate Payment Extract files
- How to verify a successful extract